Instructions to Authors on Submission of Revised/Final Manuscript

## Dear Authors,

Please note the following:

- 1. Both your abstract and manuscript are captured in Conftool. Your Paper ID is the same as your Abstract ID, but internally the Manuscript of your paper is assigned an ID = 1000 + (Abstract ID).
- 2. We have only assigned one reviewer to review your manuscript.
- 3. You are only allowed to make one revision and the revised manuscript will be regarded as the final manuscript. This review is meant to improve the quality of your manuscript and we hope you have made the amendments recommended by your reviewer. We will not be checking whatever you have done with the reviewer's recommendations. The responsibility for the final quality of your paper rests with you.
- 4. The following pages contain instructions for you to follow to upload your final manuscript and IEEE eCopyright form in Conftool.

## Step 1: Log into Conftool using your credentials

#### You can select from the following options:

# Your Submissions Here you can submit new contributions and manage your submitted contributions. You have submitted 2 contribution(s) The last deadline for the submission of new contributions was 9th Oct 2023, 11:59:00pm Singapore Time. Invitation and Confirmation for Presenting Authors You may now download and print out your invitation and confirmation as presenting author (PDF file). Show User Account Details Here you can update your personal user data. Logout Please sign out when you are finished to prevent unauthorized access to your account. Logout and Return to the Main Website Sign out and return to the website "25 th Electronics Packaging Technology Conference".

## Step 2: Search for your manuscript in the Manuscript Section

The number of submissions is limited to 2 per submitting author.

#### **Abstracts Section** You have submitted one or more contributions, which you see listed here: Submission Type / Conference Track: Smart Manufacturing and Equipment Technology Show Abstract Please ignore this Abstracts Section. For Study on Enhancing Flip-Chip Chip Scale Package (FCCSP) Reliability Testing using Deep Learning Contribution Details Assisted Scanning Acoustic Microscopy 🕿 🗸 🔘 Review Results Sukumaran Nair, Arya (1); Djuric-Rissner, Tatjana (1); hoffrogge, Peter (1); Koch, Matthias (1); Birki, Bugra (1); your information, your Paper ID is the Manuscript Submission Ramos, Zyzi (1); Wang, Rachel (1); Czurratis, Peter (1); Ho, Hsien-Wei (2); Kuo, Chun-Liang (2); Ko, Chun-Yu (2); Yen, Justor (3) same as your Abstract ID, but internally Organization(s): 1: PVA TePla Analytical Systems GmbH, Germany; 2: Advanced Semiconductor Engineering (ASE) Inc. Taiwan; 3: Challentech International Corp. Taiwan 364 the Manuscript of your paper is assigned 1st file 📙 EPTC 2023 Arya Sukumaran Nair.pdf (30th June 2023, 07:32:43pm Singapore Time) 2nd file 📅 EPTC 2023 Arya Sukumaran Nair.docx (30th June 2023, 07:32:43pm Singapore Time) an ID = 1000 + (Abstract ID)Submitted File(s) for Manuscript Submission: 1st file 🔰 364P2023245290.pdf (21st Sept 2023, 08:24:15pm Singapore Time) 2nd file 🔰 364CR2023245290.pdf (21st Sept 2023, 08:24:15pm Singapore Time) 3rd file 🟂 Arya (1).pdf (12th Sept 2023, 05:51:10pm Singapore Time) This contribution has been accepted. Deadline for Manuscript Submission: 15th Oct 2023, 11:59:59pm Singapore Time (corresponds to 15th Oct 2023, 05:59:59pm CEST) Time left: 2 days 1 hour **Manuscripts Section** Submission Type / Conference Track: Smart Manufacturing and Equipment Technology - Manuscript Show Abstract Study on Enhancing Flip-Chip Chip Scale Package (FCCSP) Reliability Testing using Deep Learning Contribution Details Step 3 Assisted Scanning Acoustic Microscopy 🕿 🗸 🖸 Review Results Sukumaran Nair, Arva (1); Djuric-Rissner, Tatjana (1); hoffrogge, Peter (1); Koch, Matthias (1); Birki, Bugra (1); Manuscript Submission Ramos, Zyzi (1); Wang, Rachel (1); Czurratis, Peter (1); Ho, Hsien-Wei (2); Kuo, Chun-Liang (2); Ko, Chun-Yu (2); Click here to see your Reviewer's comments Yen, Justor (3) Organization(s): 1: PVA TePla Analytical Systems GmbH, Germany; 2: Advanced Semiconductor Engineering (ASE) Inc. Taiwan; as described in the next page. 3: Challentech International Corp, Taiwan 1364 1st file 🔰 364P2023245290.pdf (21st Sept 2023, 08:24:15pm Singapore Time) 2nd file 📕 364CR2023245290.pdf (21st Sept 2023, 08:24:15pm Singapore Time) 3rd file 🚺 Arya (1).pdf (12th Sept 2023, 05:51:10pm Singapore Time) Submitted File(s) for Manuscript Submission: 1st file No upload yet. Submit your revised manuscript Step 4 2nd file No upload yet. incorporating all the reviewer's This contribution has been accepted. Deadline for Manuscript Submission: 15th Oct 2023, 11:59:59pm Singapore Time comments as far as possible. See the (corresponds to 15th Oct 2023, 05:59:59pm CEST) T:--- 1-A. O J---- 4 L-page after the next page.

## Step 3: Retrieving your Reviewer's Comments

Review Result of the Program Committee

## This contribution has been accepted.

#### **Review 1**

**Reviewer's Comments on the Contribution** 

| Contribution of the Submission:                                                                                                    |                |
|----------------------------------------------------------------------------------------------------|----------------|
| Your Reviewer's comments are given here. However he/she may                                                                                                    | make           |
| additional comments directly on your manuscript or in a separate                                                                                                    |                |
| t is a good article and looking forward to seeing a good presentation."<br>document, and uploaded it in Conftool for you to retrieve as shov<br>In the Methodology section, line 13, the Figure number might have been referenced wrongly. check Figure 4 instead of Figure 3<br>below | vn             |
| In the Results and Experimental section, line 5, Please cite your previous work so that readers can reference it.                                                                                                    |                |
|                                                                                                    |                |
| File with Feedback from Reviewer                                                                                                    |                |
| Feedback_on_Submission_1364_from_Reviewer_1.pdf                                                                                                    |                |
| Overview > Your Submissions > Review Results                                                                                                    | Print View 🖨 🛧 |
|                                                                                                    |                |
| If you see a file here, it contains your reviewer's comments. Please download.                                                                                                    |                |

## Step 4: Submission of Revised Manuscript and IEEE eCopyright Form

|                                    | Save Data Without Uploading Files                                                                                                    |  |
|------------------------------------|----------------------------------------------------------------------------------------------------|--|
| Upload File(s) to Server           |                                                                                                    |  |
| Deadline for Manuscript Submission | 15th Oct 2023, 11:59:59pm Singapore Time (corresponds to 15th Oct 2023, 05:59;59pm CEST)                                                                                                    |  |
| Time left                          | 2 days 1 hour                                                                                                    |  |
| Submission Type / Conference Track | Smart Manufacturing and Equipment Technology - Manuscript                                                                                                    |  |
| Details                            | s Smart Manufacturing in packaging, cycle time, data analytics, advanced metrology, machine learning, artificial intelligence, advanced equipment for assembly, packaging and handling Digital Twin and process simulation. |  |
|                                    | The maximum file size allowed is 15 megabytes.                                                                                                    |  |
|                                    | This limit refers to the sum of all files uploaded at one time. You may also upload file by file if your single files are big.                                                                                              |  |
| 1st file: pdf                      |                                                                                                    |  |
| Please Note                        | Please upload your revised mandscript as PDF file here where XXX is your paper ID and 2023zzzzzzzz is unique number from IEEE PDF eXpress. (example: XXXP2023zzzzzzzz.pdf)                                                  |  |
| File Types                         | The following file extensions are allowed: pdf                                                                                                    |  |
| Select File                        | Choose a file No file selected.                                                                                                    |  |
|                                    | No upload yet.                                                                                                    |  |
| 2nd file: pdf                      |                                                                                                    |  |
| Please Note                        | Please upload your copyright form as PDF file here where XXX is your paper ID and 2023zzzzzzzz is unique number from IEEE PDF eXpress. (example: XXXCR2023zzzzzzzzz.pdf)                                                    |  |
| File Types                         | The following file extensions are allowed. pdf                                                                                                    |  |
| Second File                        | Choose a file Ho file selected.                                                                                                    |  |
|                                    | No upload yet.                                                                                                    |  |
|                                    | Upload File(s) and Save Data                                                                                                    |  |

Upload final manuscript

 If you have made any amendments to your manuscript, you need to go to the IEEE PDF eXpress link <u>https://ieee-pdf-express.org</u> to generate a new IEEE Xplorecompliant PDF and upload your final manuscript as the 1<sup>st</sup> file.
If you need not make any changes

 If you need not make any changes to your manuscript, please reupload your current manuscript, if it is already IEEE Xplore-compliant, as the 1<sup>st</sup> file.

#### Upload eCopyright form

 If you have changed the title of your paper, you need to generate a new IEEE eCopyright form and upload it as the 2<sup>nd</sup> file. If not, just upload your current eCopyright form as the 2<sup>nd</sup> file.